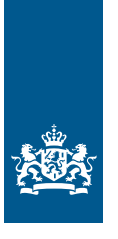

Douane Ministerie van Financiën

## Invulinstructie EU Trader Portal

# Vergunning voor het gebruik van een verzegeling van een bijzonder model (SSE)

Deze instructie beschrijft stap voor stap hoe u de aanvraag voor een 'Vergunning voor het gebruik van een verzegeling van een bijzonder model (SSE)' doet in het EU Trader Portal.

#### Let op!

Wijzigingen kunt u niet met het aanvraagformulier indienen. Daarvoor gebruikt u de knop 'Verzoek om wijziging indienen' bovenaan uw huidige vergunning.

Zie de 'Toelichting en algemene voorwaarden Vergunning voor het gebruik van een verzegeling van een bijzonder model' op douane.nl voor informatie over deze vergunning.

#### Zo komt u bij het aanvraagformulier

Open het EU Trader Portal en klik in het menu op 'Nieuwe aanvraag'.

| â     | AANVRAGEN 🔻                                                                               | VERGUNNINGEN -  | CONCEPTEN -   |             |  | VOORKEUREN - |  |
|-------|-------------------------------------------------------------------------------------------|-----------------|---------------|-------------|--|--------------|--|
|       | + Nieuwe aanv                                                                             | raag            |               | •           |  |              |  |
|       | 📕 Lijst met aanv                                                                          | vragen          | Kies het verg | junningtype |  |              |  |
| Soor  | t douanebe                                                                                | eschikking sele | ecteren       |             |  |              |  |
| Form  | istaat *                                                                                  |                 |               |             |  |              |  |
| NL -  | Nederland                                                                                 |                 |               |             |  |              |  |
| Aanvr | aag Vergunningty;                                                                         | pe *            |               |             |  |              |  |
| SSE   | SSE - Aanvraag of vergunning voor het gebruik van een verzegeling van een bijzonder model |                 |               |             |  |              |  |
| 🚯 Be  | schikkende douan                                                                          | eautoriteit *   |               |             |  |              |  |
|       |                                                                                           |                 |               |             |  |              |  |
|       |                                                                                           |                 |               |             |  |              |  |
| ✔ Do  | oorgaan 🗙 Slu                                                                             | iten            |               |             |  |              |  |

- Kies bij 'Lidstaat': 'NL Nederland'.
- Kies bij 'Aanvraag vergunningtype': 'SSE Aanvraag of vergunning voor het gebruik van een verzegeling van een bijzonder model'.
- De 'Beschikkende douaneautoriteit' is het douanekantoor dat bevoegd is voor de plaats waar uw hoofdboekhouding zich bevindt. Selecteer het juiste kantoor.

Klik op de knop 'Doorgaan' om bij het aanvraagformulier te komen.

#### De velden van het aanvraagformulier invullen

In de tabel hieronder leest u hoe u het formulier invult. In de linkerkolom vindt u alle velden van het aanvraagformulier. In de rechterkolom staat of u de velden moet vullen en hoe u die moet vullen.

U staat op het tabblad 'Gegevens aanvrager':

| Gegevens aanvrager                                                                                                    | Alger                 | nene gegevens                                                                                                    | Specifieke gegevens                                                                                                    |  |  |
|----------------------------------------------------------------------------------------------------|-----------------------|----------------------------------------------------------------------------------------------------|----------------------------------------------------------------------------------------------------|--|--|
| Aanvrager                                                                                                    |                       |                                                                                                    |                                                                                                    |  |  |
| ► Identificatie actor                                                                                                    |                       | Dit veld is al ingevuld.                                                                                                    |                                                                                                    |  |  |
| ► Naam en adres                                                                                                    |                       | Dit veld is al ingevuld.                                                                                                    |                                                                                                    |  |  |
| <b>Vertegenwoordiger</b><br>Klik op de knop 'Toevoegen' als u een vertegenwoordiger hebt. Dit is degene die de vergunning voor de<br>vergunninghouder aanvraagt en eventueel beheert |                       |                                                                                                    |                                                                                                    |  |  |
| ► EORI-nummer                                                                                                    |                       | Vul het EORI-nummer van uw vertegenwoordiger in en klik<br>op 'Zoek gegevens gebaseerd op EORI-nummer'.                                                                                                    |                                                                                                    |  |  |
| Contactpersoon voor de aanvraag                                                                                                    |                       | Klik op 'Toevoegen' en v<br>de contactpersoon in. D<br>contactpersoon voor de<br>persoon die verantwoor<br>de aanvrager.                                                                                                    | rul de naam en contactgegevens van<br>eze gegevens alleen invullen als de<br>aanvraag iemand anders is dan de<br>delijk is voor de douanezaken van |  |  |
| Verantwoordelijke voor douanezak                                                                                                    | en                    | Vul de naam en contactg<br>verantwoordelijk is voor<br>AEO-vergunning hebt, h                                                                                                    | gegevens in van de persoon die<br>• uw douanezaken. Als u een<br>• oeft u deze velden niet in te vullen.                                           |  |  |
| Persoon die aan het hoofd staat van<br>bedrijf dat de aanvraag heeft ingedi<br>of die zeggenschap uitoefent over h<br>beheer ervan                                                   | n het<br>iend,<br>iet | Vul de naam, het adres en de geboortedatum van deze<br>persoon in. Bij 'Nationaal identificatienummer' vult u het<br>ID-nummer (BSN) in van de betreffende persoon. Als u een<br>AEO-vergunning hebt, hoeft u deze velden niet in te vullen. |                                                                                                    |  |  |
| Klik op de pijlknop > of scrol naar boven en selecteer het tabblad 'Algemene gegevens':                                                                                              |                       |                                                                                                    |                                                                                                    |  |  |
| Gegevens aanvrager                                                                                                    | Algen                 | nene gegevens                                                                                                    | Specifieke gegevens                                                                                                    |  |  |

### Beschikkende douaneautoriteit

- ► Referentienummer douaneautoriteit
- Naam en adres van de beschikkende douaneautoriteit

Dit veld is al ingevuld. Dit veld is al ingevuld.

| Gegevens aanvraag<br>▶ Aanvraag vergunningtype<br>▶ Soort aanvraag<br>▶ Datum van indiening van de aanvra                            | ag                  | Dit veld is al ingevuld.<br>Kies '1 – eerste aanvraag'.<br>Dit veld is al ingevuld.                                                                                                    |                     |  |  |
|----------------------------------------------------------------------------------------------------|---------------------|----------------------------------------------------------------------------------------------------|---------------------|--|--|
| Toestemming publicatie in lijst<br>van autorisatiehouders                                                                            |                     | Kies Ja of Nee. Klik op de i-knop voor meer informatie<br>over publicatie van de vergunning.                                                                                                    |                     |  |  |
| Bijlage bij aanvraag                                                                                                    |                     | Klik alleen op 'Toevoegen' als u een bijlage wilt toevoegen.                                                                                                    |                     |  |  |
| Identificatie geografische geldigheid<br>▶ Land                                                                                      | – Unie              | Kies '3 - aanvraag of vergunning beperkt tot 1 lidstaat'.<br>Dit veld is al ingevuld.                                                                                                    |                     |  |  |
| Gewenste ingangsdatum<br>Klik op de knop 'Toevoegen' als u eer<br>▶ Gewenste ingangsdatum<br>▶ Beschrijving van startdatum beschil   | n ingangso<br>kking | datum voor de vergunning wilt opgeven.<br>Vul hier de datum in waarop u de vergunning wilt<br>laten ingaan.<br>Laat dit veld leeg.                                                                                                    |                     |  |  |
| Aanvullende gegevens                                                                                                    |                     | In dit veld kunt u extra informatie kwijt, bijvoorbeeld<br>waarom u de vergunning wilt hebben.                                                                                                    |                     |  |  |
| Klik op de pijlknop > of scrol naar boven en selecteer het tabblad 'Specifieke gegevens':                                            |                     |                                                                                                    |                     |  |  |
| Gegevens aanvrager                                                                                                    | Algen               | nene gegevens                                                                                                    | Specifieke gegevens |  |  |
| <ul> <li>Hoofdboekhouding voor doorvoer</li> <li>▶ Plaats van boekhouding</li> <li>▶ Omschrijving soort boekhouding</li> </ul>       |                     | Geef het adres op waar de boekhouding zich bevindt.<br>Het veld 'UNLOCODE' laat u leeg. Als u een AEO-vergunning<br>hebt, hoeft u deze velden niet in te vullen en zijn ze niet<br>zichtbaar.<br>Vul de soort boekhouding in.                                                                                                    |                     |  |  |
| Administratie                                                                                                    |                     |                                                                                                    |                     |  |  |
| <ul> <li>Klik op de knop 'Nieuw toevoegen' vo</li> <li>Plaats van administratie</li> <li>Omschrijving soort administratie</li> </ul> | oor het op          | ogeven van de administratie.<br>Geef het adres op waar de administratie zich bevindt.<br>Het veld 'UNLOCODE' laat u leeg.<br>Vul de soort administratie in.                                                                                                    |                     |  |  |
| Gebruik van verzegeling van bijzonde<br>► Soort verzegeling                                                                          | er model            | Geef aan of u gebruik maakt van een door de Nederlandse<br>Douane goedgekeurde verzegeling van een bijzonder<br>model. Zie 'Verzegeling van een bijzonder model' op<br>douane.nl. Geef ook aan of uw verzegeling voldoet aan<br>de ISO-norm 17712:2013.<br>Als u geen gebruik maakt van de goedgekeurde verzegeling<br>van douane.nl, vermeld dan hier de gegevens over de<br>verzegeling die u wel gebruikt. Geef aan of deze verzegeling<br>op douane.nl gepubliceerd mag worden. |                     |  |  |
| r Aantai nanueiingen                                                                                                    |                     | Geef een schatting van hoe vaak per maand de aanvrager<br>gebruik zal maken van de regelingen omtrent                                                                                                    |                     |  |  |

Hebt u alles ingevuld? Dan kunt u de aanvraag indienen Klik op de knop 'Indienen' om de aanvraag te versturen:

|--|

Klik links bovenaan de pagina op de knop 'Vernieuwen'. U krijgt daarna het referentienummer dat hoort bij uw aanvraag. Als u een referentienummer ontvangt, is de aanvraag succesvol verzonden.

| Raadpleg   | gen 'Aanvraag'      |            |          |              |
|------------|---------------------|------------|----------|--------------|
| Vernieuwen | Aanvraag dupliceren | Bekijken 🔻 | Acties 🔻 | Downloaden 🔻 |